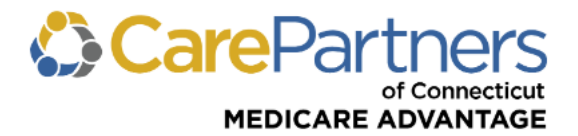

## **Quick Reference Guide: Referral Inquiry**

## **TO PERFORM A REFERRAL INQUIRY:**

Step 1: Log on to CarePartners of Connecticut's secure Provider portal.

**Step 2:** From the list of self-service options, hover over "REFERRALS". A dropdown list will appear.

Step 3: Click "Referral Inquiry".

**Step 4:** Use "SEARCH ALL", enter any information related to the referral(s) in the search box and click "SEARCH." To refine your search, use one of the following additional options: *PROVIDER INFO, REFERRAL NUMBER, PATIENT NAME or PATIENT ID*.

| CareParel                                                                                | rtners<br>of Connecticut                                                                                                    |                                                                                                    |                                                  |                                                                                               |
|------------------------------------------------------------------------------------------|----------------------------------------------------------------------------------------------------|----------------------------------------------------------------------------------------------------|--------------------------------------------------|-----------------------------------------------------------------------------------------------|
| ELIGIBILITY & BEI                                                                        | EFITS CLAIMS REFERRALS                                                                                                    | AUTHORIZATIONS NOTIFICA                                                                                         | TIONS BEHAVIORAL HEA                             | LTH RESOURCES                                                                                 |
| Home > Referrals :                                                                       | Referral Inquiry<br>Referral Inquiry<br>Referral Submiss                                                                         | sion                                                                                                    |                                                  |                                                                                               |
| The Referral Inquir<br>search for a referra<br>referral number, m<br>associated with the | tool allows you to view two years of<br>, use one of the search functions bel<br>mber Id or name, NPI, provider nam<br>referral. | referrals for providers you have a<br>low, including our freeform search<br>e, or just about any other piece of | information Can I process M                      | quently Asked Questions<br>rint multiple referrals at once?<br>Iy Patient Require a Referral? |
| SEARCH ALL                                                                               | PROVIDER INFO REFER                                                                                                    | RAL NUMBER PATIENT N/                                                                                           | ME PATIENT ID                                    |                                                                                               |
| You can use the comma and/or                                                             | search below to enter any informatio<br>pace in between your search items.                                                       | on related to your referral. When s<br>Click here to learn more about fre                                       | earching for multiple pieces of<br>eform search. | of information at once, simply put a                                                          |

**Step 5:** The results will be displayed as a list of referrals that met your search criteria.

| CarePartners |          |                    |               |           |       |            |       |          |       |               |             |                 |             |
|--------------|----------|--------------------|---------------|-----------|-------|------------|-------|----------|-------|---------------|-------------|-----------------|-------------|
| ELIGI        | BILITY & | BENEFITS           | CLAIMS        | REFERRALS | AUTHO | ORIZATIONS | NOTIF | ICATIONS | BEHAV | IORAL HEALTH  | RESOUR      | CES             |             |
|              |          |                    |               |           |       |            |       |          |       |               |             | )ownload        | i 🕹 Print 🚔 |
|              | Status   | Referral<br>Number | Patient<br>ID | Patient I | Name  | Referred   | From  | Referre  | d To  | Start<br>Date | End<br>Date | Visits<br>Auth. | Plan        |
| [            | Ø        | 123456A            |               |           |       |            |       |          |       | 11/13/2023    | 11/13/2024  | 25              | НМО         |
|              | Ø        | 654321B            |               |           |       |            |       |          |       | 10/17/2023    | 10/17/2024  | 25              | НМО         |
|              | Show     | v 10 v             | entries       |           |       | Previous   | Next  |          |       |               |             |                 |             |

**Step 6:** To view the details of a specific referral, click on the referral number.